# Latitude 5510

Configuração e Especificações

Regulatory Model: P80F Regulatory Type: P80F002 October 2020 Rev. A01

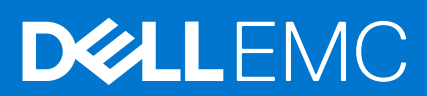

#### Notas, avisos e advertências

(i) NOTA: uma NOTA fornece informações importantes para ajudar a utilizar melhor o produto.

AVISO: Um AVISO indica danos potenciais no hardware ou uma perda de dados e diz como pode evitar esse problema.

ADVERTÊNCIA: Uma ADVERTÊNCIA indica potenciais danos no equipamento, lesões corporais ou morte.

© 2020 Dell Inc. ou as respetivas subsidiárias. Todos os direitos reservados. Dell, EMC e outras marcas comerciais pertencem à Dell Inc ou às suas subsidiárias. Outras marcas comerciais podem pertencer aos seus respetivos proprietários.

# Contents

| Chapter 1: Configurar o computador                           | 5  |
|--------------------------------------------------------------|----|
| Chapter 2: Criar uma unidade de recuperação USB para Windows | 7  |
| Chapter 3: Descrição geral do chassis                        |    |
| Vista do ecrã                                                |    |
| Vista esquerda                                               | 9  |
| Vista da direita                                             | 9  |
| Vista do descanso para os pulsos                             |    |
| Vista inferior                                               | 11 |
| Atalhos de teclado                                           |    |
| Chapter 4: Especificações técnicas                           | 13 |
| Processadores                                                |    |
| Chipset                                                      | 14 |
| Sistema operativo                                            |    |
| Memória                                                      | 14 |
| Armazenamento                                                |    |
| Portas e conectores                                          |    |
| Áudio                                                        |    |
| Video (Vídeo)                                                |    |
| Câmara                                                       | 16 |
| Comunicações                                                 |    |
| Leitor de cartões multimédia                                 |    |
| Teclado                                                      |    |
| Painel tátil                                                 |    |
| Transformador                                                |    |
| Bateria                                                      | 19 |
| Dimensões e peso                                             |    |
| Ecrã                                                         |    |
| Leitor de impressões digitais                                |    |
| Segurança                                                    |    |
| Software de segurança                                        | 23 |
| Características ambientais                                   |    |
| Chapter 5: Software                                          | 24 |
| Transferir os controladores Windows                          | 24 |
| Chapter 6: Configuração do sistema                           | 25 |
| Menu de arranque                                             |    |
| Teclas de navegação                                          |    |
| Boot Sequence (Sequência de arranque)                        |    |
| Opções da configuração do sistema                            |    |
| Opções gerais                                                |    |

| Informações do sistema                                                     |    |
|----------------------------------------------------------------------------|----|
| Video (Vídeo)                                                              | 29 |
| Security (Segurança)                                                       |    |
| Arranque em segurança                                                      |    |
| Intel Software Guard Extensions                                            |    |
| Desempenho                                                                 |    |
| Gestão de energia                                                          |    |
| POST Behavior (Comportamento do POST)                                      |    |
| Capacidade de gestão                                                       |    |
| Suporte de virtualização                                                   |    |
| Wireless (Ligação sem fios)                                                |    |
| Ecrã de manutenção                                                         |    |
| Registos do sistema                                                        |    |
| Atualização do BIOS no Windows                                             |    |
| Atualização do BIOS em sistemas com o BitLocker ativado                    |    |
| Atualização do BIOS do sistema utilizando uma unidade flash USB            |    |
| Palavra-passe do sistema e de configuração                                 |    |
| Atribuir uma palavra-passe de configuração do sistema                      |    |
| Eliminar ou alterar uma palavra-passe de configuração do sistema existente |    |
| napter 7: Obter ajuda                                                      |    |

| Chapter 7: Obter ajuda | 39 |
|------------------------|----|
| Contactar a Dell       |    |

# **Configurar o computador**

#### Passo

- 1. Ligue o transformador e prima o botão de ligar/desligar.
  - (i) NOTA: Para poupar a energia da bateria, esta pode entrar em modo de economia de energia.

| EE, 4: m       0       0: m       0: m | 9     FTE     NOM     FTE     NOM       9     0     -     +       9     0     -     +       9     0     -     +       9     0     -     +       1     1     1     +       9     1     1     1       1     1     1     1       1     1     1     1       1     1     1     1       1     1     1     1       1     1     1     1       1     1     1     1       2     1     1     1       4     5     5     1       4     5     1     1       1     1     1     1       1     1     1     1       1     1     1     1       1     1     1     1       1     1     1     1       1     1     1     1       1     1     1     1 |  |
|----------------------------------------------------------------------------------------------------|----------------------------------------------------------------------------------------------------|--|
|                                                                                                    |                                                                                                    |  |

2. Termine a configuração do sistema Windows.

Siga as instruções apresentadas no ecrã para concluir a configuração. Para a configuração, a Dell recomenda que:

- Estabeleça ligação a uma rede para proceder às atualizações do Windows.
   NOTA: Se for ligar a uma rede sem fios segura, insira a palavra-passe correspondente, quando pedido.
- Se estiver ligado à internet, inicie sessão ou crie uma conta Microsoft. Se não estiver ligado à internet, crie uma conta offline.
- No ecrã Support and Protection (Suporte e proteção), insira os seus detalhes de contacto.
- 3. Localize e utilize as aplicações da Dell a partir do menu Iniciar do Windows recomendado

#### Tabela 1. Localize as aplicações Dell.

| Aplicações Dell | Detalhes                                       |
|-----------------|------------------------------------------------|
|                 |                                                |
|                 | Registo dos produtos da Dell                   |
|                 | Registe o seu computador junto da Dell.        |
|                 |                                                |
|                 | Suporte e ajuda Dell                           |
|                 | Aceda à ajuda e suporte para o seu computador. |

#### Tabela 1. Localize as aplicações Dell. (continuação)

| Aplicações Dell | Detalhes                                                                                                    |
|-----------------|----------------------------------------------------------------------------------------------------|
|                 | SupportAssist                                                                                                    |
|                 | Verifica proativamente a integridade do hardware e software do computador.                                                         |
|                 | (i) <b>NOTA:</b> Renove ou atualize a garantia clicando na data de validade da garantia no SupportAssist.                          |
|                 | Atualização Dell                                                                                                    |
|                 | Atualiza o computador com correções críticas e com os<br>controladores de dispositivos importantes assim que ficam<br>disponíveis. |
|                 |                                                                                                    |
|                 | Transfira aplicações de software, incluindo software que é<br>adquirido mas pão está pré-instalado no computador                   |
|                 |                                                                                                    |

4. Crie uma unidade de recuperação para o Windows.

() NOTA: É recomendado criar uma unidade de recuperação para detetar e solucionar problemas que possam com o Windows.

Para mais informações, consulte Criar uma unidade de recuperação USB para Windows.

# Criar uma unidade de recuperação USB para Windows

Crie uma unidade de recuperação para deteção e solução de problemas que possam ocorrer com o Windows. Para criar a unidade de recuperação, é necessária uma unidade flash USB vazia com uma capacidade mínima de 16 GB.

#### Pré-requisitos

(i) NOTA: Este processo pode demorar até uma hora para ficar concluído.

(i) NOTA: Os seguintes passos podem variar consoante a versão do Windows instalada. Consulte o site de suporte da Microsoft para saber as mais recentes instruções.

#### Passo

- 1. Ligue a unidade flash USB ao seu computador.
- 2. Na pesquisa do Windows, digite Recuperação.
- **3.** Nos resultados da pesquisa, clique em **Create a recovery drive** (Criar uma unidade de recuperação). A janela **User Account Control** (Controlo de contas do utilizador) é apresentada.
- Clique em Yes (Sim) para continuar.
   A janela Recovery Drive (Unidade de recuperação) é apresentada.
- 5. Selecione **Back up system files to the recovery drive** (Efetuar cópia de segurança dos ficheiros do sistema para a unidade de recuperação) e clique em **Next** (Seguinte).
- Selecione USB flash drive (Unidade flash USB) e clique em Next (Seguinte).
   É apresentada uma mensagem a indicar que todos os dados na unidade flash USB serão eliminados.
- 7. Clique em Criar.
- 8. Clique em Concluir.

Para mais informações sobre como reinstalar o Windows utilizando a unidade de recuperação USB, consulte a secção Solução de problemas do Manual de Serviço do seu produto em www.dell.com/support/manuals.

# Descrição geral do chassis

#### Tópicos

- Vista do ecrã
- Vista esquerda
- Vista da direita
- Vista do descanso para os pulsos
- Vista inferior
- Atalhos de teclado

### Vista do ecrã

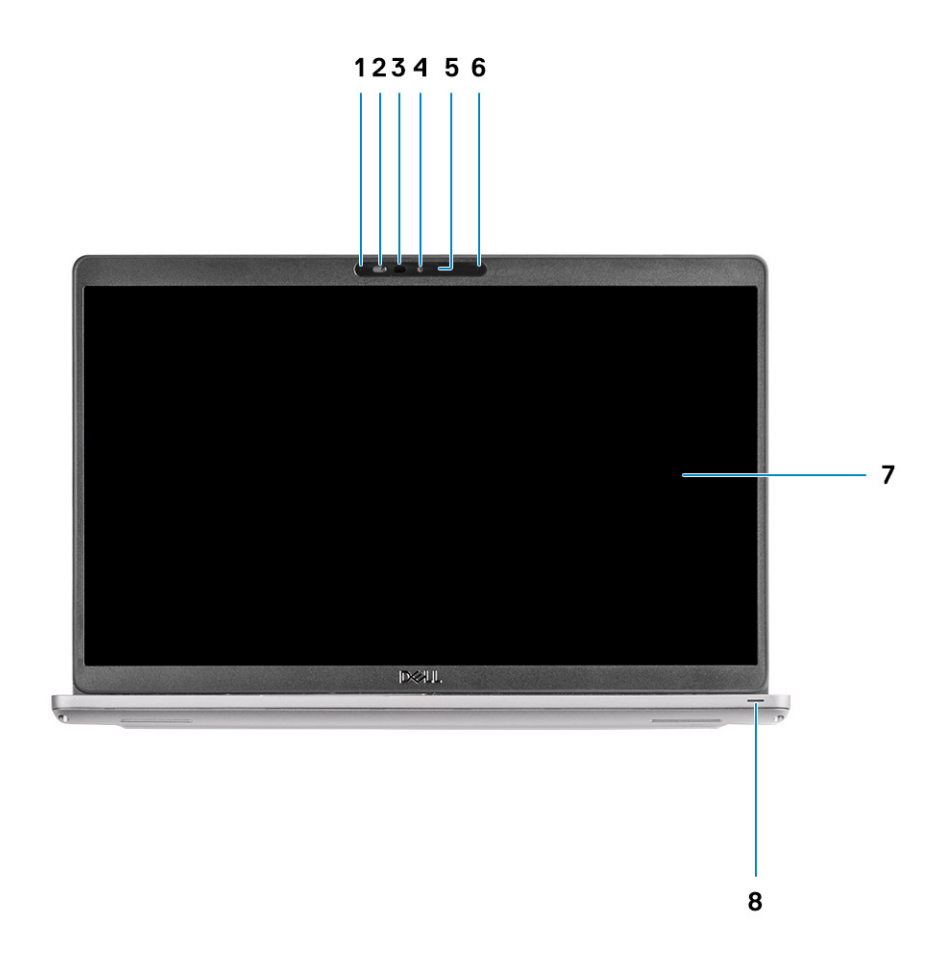

- 1. Microfone de array
- 2. Obturador da câmara
- 3. Emissor de infravermelhos (IV) (opcional)
- 4. Câmara
- 5. Luz de estado da câmara
- 6. Microfone de array
- 7. Ecrã

### Vista esquerda

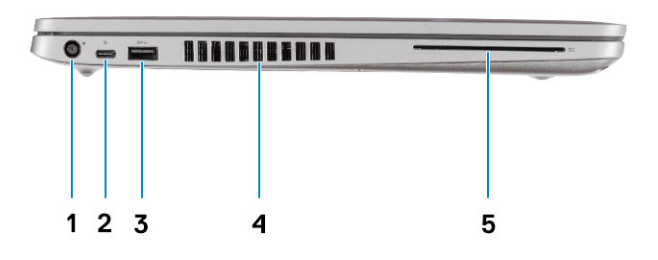

- 1. Porta DC-in
- 3. Porta USB 3.2 de 1.ª Geração Tipo A
- 5. Leitor de Smart Card (opcional)

# Vista da direita

- 2. Porta USB 3.2 de 2.ª Geração (USB Tipo C) com DisplayPort/Power Delivery/Thunderbolt (opcional)
- 4. Abertura de ventilação

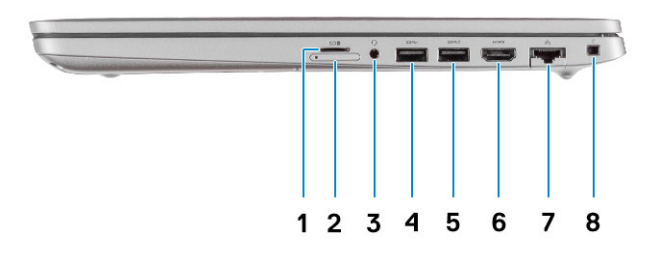

- 1. Ranhura para cartões micro-SD
- 2. Ranhura para cartões micro SIM
- 3. Saída de áudio universal
- 4. Porta USB 3.2 de 1.ª Geração Tipo A
- 5. Porta USB 3.2 Tipo A com PowerShare
- 6. Porta HDMI 1.4b
- 7. Porta de rede
- 8. Ranhura de bloqueio de segurança em forma de cunha

### Vista do descanso para os pulsos

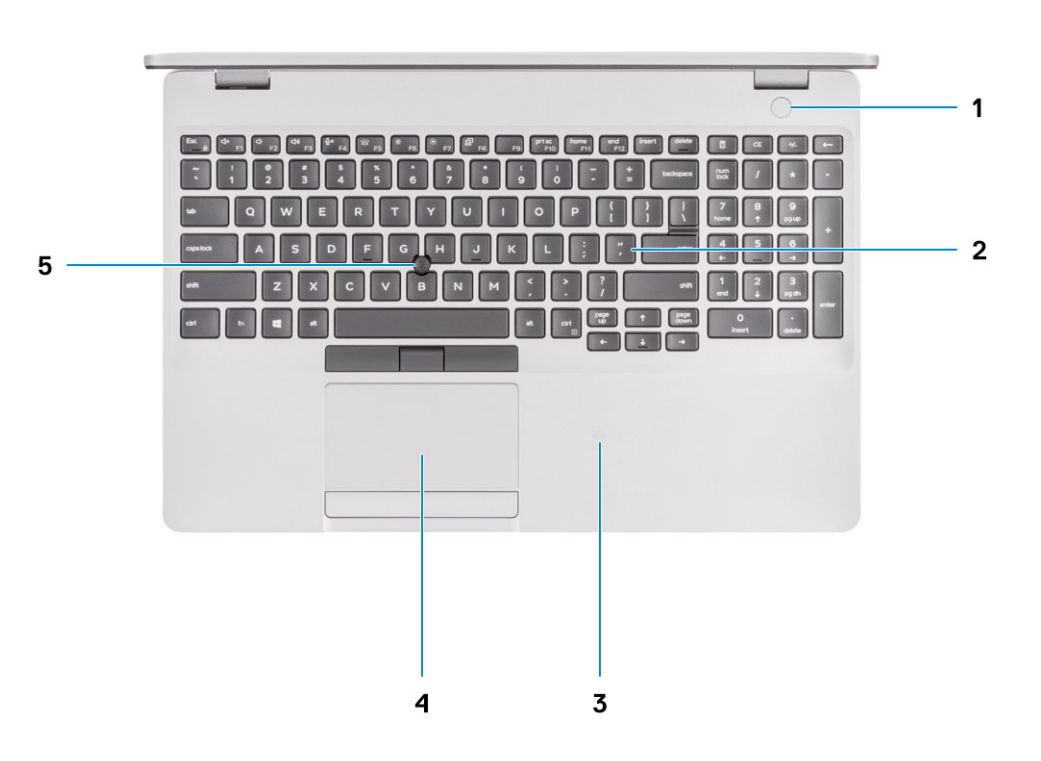

- 1. Botão de alimentação com leitor de impressões digitais opcional
- 2. Teclado
- 3. Leitor de cartão inteligente sem contacto/NFC (opcional)
- 4. Painel tátil
- 5. TrackPoint

# Vista inferior

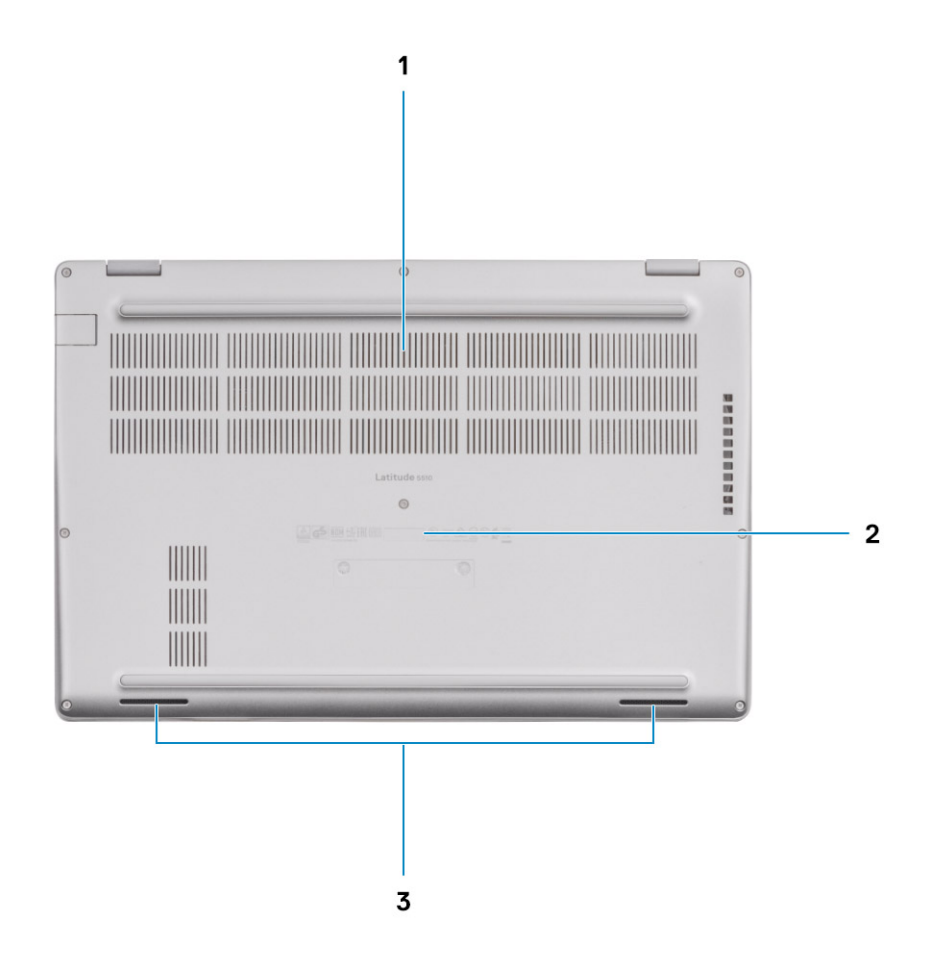

1. Abertura de ventilação

- 2. Localização da etiqueta de serviço
- 3. Colunas

### Atalhos de teclado

(i) NOTA: Os carateres do teclado podem diferir, dependendo da configuração de idioma do teclado. As teclas que são utilizadas como atalho permanecem as mesmas em todas as configurações de idiomas.

#### Tabela 2. Lista de atalhos de teclado

| Teclas   | Comportamento<br>primário | Comportamento secundário (Fn + Key) |
|----------|---------------------------|-------------------------------------|
| Fn + Esc | Tecla Escape              | Ligar/desligar bloqueio da tecla Fn |
| Fn + F1  | Desativar o áudio         | Comportamento de F1                 |
| Fn + F2  | Diminuir o volume         | Comportamento de F2                 |
| Fn + F3  | Aumentar o volume         | Comportamento de F3                 |
| Fn + F4  | Silenciar microfone       | Comportamento de F4                 |

#### Tabela 2. Lista de atalhos de teclado (continuação)

| Teclas    | Comportamento<br>primário                         | Comportamento secundário (Fn + Key) |
|-----------|---------------------------------------------------|-------------------------------------|
| Fn + F5   | Ligar/desligar a<br>retroiluminação do<br>teclado | Comportamento de F5                 |
| Fn + F6   | Diminuir o brilho                                 | Comportamento de F6                 |
| Fn + F7   | Aumentar o brilho                                 | Comportamento de F7                 |
| Fn + F8   | Mudar para o ecrã<br>externo                      | Comportamento de F8                 |
| Fn + F10  | Tecla PRINT SCREEN                                | Comportamento de F10                |
| Fn + F11  | Início                                            | Comportamento de F11                |
| Fn + 12   | Fim                                               | Comportamento de F12                |
| Fn + Ctrl | Abrir menu de<br>aplicação                        |                                     |

# Especificações técnicas

() NOTA: As ofertas podem variar de acordo com a região. As seguintes especificações, fornecidas com o seu computador, são as consideradas obrigatórias por lei. Para obter mais informações sobre a configuração do computador, aceda a Ajuda e suporte no seu sistema operativo do Windows e selecione a opção para visualizar informações sobre o computador.

#### Tópicos

- Processadores
- Chipset
- Sistema operativo
- Memória
- Armazenamento
- Portas e conectores
- Áudio
- Video (Vídeo)
- Câmara
- Comunicações
- Leitor de cartões multimédia
- Teclado
- Painel tátil
- Transformador
- Bateria
- Dimensões e peso
- Ecrã
- Leitor de impressões digitais
- Segurança
- Software de segurança
- Características ambientais

# Processadores

#### Tabela 3. Processadores

| Descrição                    |                                              | Valores                                      |                                              |                                              |                                         |
|------------------------------|----------------------------------------------|----------------------------------------------|----------------------------------------------|----------------------------------------------|-----------------------------------------|
| Processadores                | Intel Core i3-<br>-10110U de 10.ª<br>Geração | Intel Core i5-<br>-10210U de 10.ª<br>Geração | Intel Core i5-<br>-10310U de 10.ª<br>Geração | Intel Core i7-<br>-10610U de 10.ª<br>Geração | Intel Core i7-10810U de<br>10.ª Geração |
| Potência                     | 15 W                                         | 15 W                                         | 15 W                                         | 15 W                                         | 15 W                                    |
| Contagem de<br>núcleos       | 2                                            | 4                                            | 4                                            | 4                                            | 6                                       |
| Contagem de<br>encadeamentos | 4                                            | 8                                            | 8                                            | 8                                            | 12                                      |
| Velocidade                   | 2,10 GHz a 4,10<br>GHz (Sem vPro)            | 1,6 GHz a 4,20<br>GHz (Sem vPro)             | 1,7 GHz a 4,40<br>GHz (vPro)                 | 1,8 GHz a 4,90<br>GHz (vPro)                 | 1,1 GHz a 4,90 GHz<br>(vPro)            |
| Cache                        | 4 MB                                         | 6 MB                                         | 6 MB                                         | 8 MB                                         | 12 MB                                   |

#### Tabela 3. Processadores (continuação)

| Descrição     | Valores             |                     |                     |                     |                         |
|---------------|---------------------|---------------------|---------------------|---------------------|-------------------------|
| Placa gráfica | Placa gráfica Intel | Placa gráfica Intel | Placa gráfica Intel | Placa gráfica Intel | Placa gráfica Intel UHD |
| integrada     | UHD                 | UHD                 | UHD                 | UHD                 |                         |

# Chipset

#### Tabela 4. Chipset

| Descrição                  | Valores                                                                                    |  |
|----------------------------|--------------------------------------------------------------------------------------------|--|
| Chipset                    | Intel                                                                                      |  |
| Processador                | Comet lake                                                                                 |  |
| Largura de barramento DRAM | Dois canais, 64 bits                                                                       |  |
| Flash EPROM                | <ul> <li>32 MB para configuração vPro</li> <li>24 MB para configuração não vPro</li> </ul> |  |
| Barramento PCIe            | Até à 3.ª Geração                                                                          |  |

### Sistema operativo

- Windows 10 Home (64 bits)
- Windows 10 Professional (64 bits)
- Ubuntu 18.04 LTS (64 bits)
- NeoKylin 7.0 SP4 (PRTS)

# Memória

#### Tabela 5. Especificações da memória

| Descrição                | Valores                                                                                                    |  |
|--------------------------|----------------------------------------------------------------------------------------------------|--|
| Ranhuras                 | 2 SoDIMM                                                                                                    |  |
| Тіро                     | DDR4                                                                                                    |  |
| Velocidade               | 3200 MHz opera a 2667 MHz para Intel de 10.ª Geração                                                                                                    |  |
| Memória máxima           | 32 GB                                                                                                    |  |
| Memória mínima           | 4 GB                                                                                                    |  |
| Configurações suportadas | <ul> <li>4 GB de DDR4 a 2667 MHz (1 x 4 GB)</li> <li>8 GB de DDR4 a 2667 MHz (2 x 4 GB)</li> <li>8 GB de DDR4 a 2667 MHz (1 x 8 GB)</li> <li>16 GB de DDR4 a 2667 MHz (2 x 8 GB)</li> <li>16 GB de DDR4 a 2667 MHz (1 x 16 GB)</li> <li>32 GB de DDR4 a 2667 MHz (2 x 16 GB)</li> </ul> |  |

### Armazenamento

O seu computador suporta uma das seguintes configurações:

- 1 ranhura M.2 2230/2280 para disco de estado sólido
- O disco principal do computador varia de acordo com a configuração de armazenamento. Para computadores:
- com um disco M.2, este é o disco principal

#### Tabela 6. Especificações de armazenamento

| Fator de forma                    | Tipo de interface                            | Capacidade |
|-----------------------------------|----------------------------------------------|------------|
| 1 disco rígido de 2,5 pol.        | SATA, 5400/7200 RPM                          | Até 1 TB   |
| 1 disco de estado sólido M.2 2230 | PCle NVMe de 3.ª Geração x 4, até<br>32 Gbps | Até 512 GB |
| 1 disco de estado sólido M.2 2280 | PCIe NVMe de 3.ª Geração x 4, até<br>32 Gbps | Até 1 TB   |

### Portas e conectores

#### Tabela 7. Portas e conectores externos

| Descrição              | Valores                                                                                                    |
|------------------------|----------------------------------------------------------------------------------------------------|
| Externas:              |                                                                                                    |
| Rede                   | 1 porta RJ-45 Basculante                                                                                                    |
| USB                    | <ul> <li>2 portas USB 3.2 de Tipo A</li> <li>1 porta USB 3.2 de Tipo A com PowerShare</li> <li>1 porta USB 3.2 de 2.ª Geração de Tipo C com DisplayPort<br/>Alt Mode/Thunderbolt 3</li> </ul> |
| Áudio                  | 1 porta para headset (conjunto de auscultadores e microfone)                                                                                                    |
| Vídeo                  | <ul> <li>1 porta HDMI 1.4b</li> <li>1 porta DisplayPort 1.2 sobre USB Tipo C</li> </ul>                                                                                                    |
| Porta do transformador | <ul> <li>Tipo cilíndrica de 7,4 mm</li> <li>1 porta PowerDelivery 3.0 sobre USB Tipo C</li> </ul>                                                                                             |
| Segurança              | 1 ranhura para cabo de segurança (com a forma de cunha)                                                                                                    |
| Ranhura para cartões   | Ranhura para cartões micro-SD                                                                                                    |
| Cartão SIM             | Ranhura do cartão uSIM                                                                                                    |

#### Tabela 8. Portas e conectores internos

| Descrição                                                                                                    | Valores                                                                                                    |
|----------------------------------------------------------------------------------------------------|----------------------------------------------------------------------------------------------------|
| Internas:                                                                                                    |                                                                                                    |
| 1 ranhura M.2 Key-M (2280 ou 2230) para disco de estado<br>sólido<br>1 M.2 3042 Key-B para WWAN<br>1 M.2 2230 Key-E para WLAN | <ul> <li>1 ranhura M.2 2230 para disco de estado sólido de 128<br/>GB/256 GB/512 GB</li> <li>1 ranhura M.2 2280 para disco de estado sólido de 256<br/>GB/512 GB/1 TB</li> <li>1 ranhura M.2 2280 para disco de estado sólido com Auto-<br/>-Encriptação de 256 GB/512 GB</li> </ul> |

#### Tabela 8. Portas e conectores internos (continuação)

| Descrição | Valores                                                                                                    |
|-----------|----------------------------------------------------------------------------------------------------|
|           | () NOTA: Para saber mais sobre as funcionalidades dos diferentes tipos de placas M.2, consulte o artigo SLN301626 da base de conhecimentos. |

# Áudio

#### Tabela 9. Especificações de áudio

| Descrição                    | Valores                                                                   |
|------------------------------|---------------------------------------------------------------------------|
| Controlador                  | Realtek ALC3204 com Waves MaxxAudio Pro                                   |
| Conversão de estéreo         | DAC (Digital para Analógico) e ADC (Analógico para Digital)<br>de 24 bits |
| Interface interna            | Intel HDA (áudio de alta definição)                                       |
| Interface externa            | Saída de Áudio Universal                                                  |
| Altifalantes                 | 2                                                                         |
| Saída média do altifalante   | 2 W                                                                       |
| Saída de pico do altifalante | 2,5 W                                                                     |

# Video (Vídeo)

#### Tabela 10. Especificações da placa gráfica dedicada

| Placa gráfica dedicada                   |    |                       |                 |
|------------------------------------------|----|-----------------------|-----------------|
| Controlador Suporte para monitor externo |    | Tamanho da<br>memória | Tipo de memória |
| AMD Radeon RX 640                        | ND | 2 GB                  | GDDR5           |

#### Tabela 11. Especificações da placa gráfica integrada

| Placa gráfica integrada |                                                                                                    |                    |                                        |
|-------------------------|----------------------------------------------------------------------------------------------------|--------------------|----------------------------------------|
| Controlador             | Suporte para monitor externo                                                                                                    | Tamanho da memória | Processador                            |
| Placa gráfica Intel UHD | <ul> <li>áfica Intel UHD</li> <li>1 porta HDMI 1.4b</li> <li>1 porta USB 3.1 de 2.ª Geração de Tipo C com DisplayPort Alt Mode/Thunderbolt 3</li> </ul> |                    | Intel Core i3/i5/i7 de<br>10.ª Geração |

## Câmara

#### Tabela 12. Especificações da câmara

| Descrição         | Valores           |
|-------------------|-------------------|
| Número de câmaras | Um                |
| Тіро              | RGB, foco fixo HD |

#### Tabela 12. Especificações da câmara (continuação)

| Descrição   |                | Valores                            |  |
|-------------|----------------|------------------------------------|--|
| Localização | )              | Câmara frontal                     |  |
| Tipo de ser | ISOr           | Tecnologia de sensor CMOS          |  |
| Resolução:  |                |                                    |  |
|             | Imagem fixa    | Dois megapíxeis                    |  |
|             | Video (Vídeo)  | Resolução HD (1280 x 720) a 30 fps |  |
| Ângulo de v | /isão diagonal | 78,6 graus                         |  |

# Comunicações

### Ethernet

#### Tabela 13. Especificações Ethernet

| Descrição                   | Valores                                                                                                    |
|-----------------------------|----------------------------------------------------------------------------------------------------|
| Número do modelo            | <ul> <li>Intel Ethernet Connection I219LM para configuração CPU<br/>vPro</li> <li>Intel Ethernet Connection I219V para configuração CPU<br/>Transacional</li> </ul> |
| Velocidade de transferência | 10/100/1000 Mbps                                                                                                    |

### Módulo sem fios

#### Tabela 14. Especificações do módulo sem fios

| Descrição                          | Valores                                                                                               |                                                                                                    |                                                                                        |
|------------------------------------|----------------------------------------------------------------------------------------------------|----------------------------------------------------------------------------------------------------|----------------------------------------------------------------------------------------|
| Número do modelo                   | Qualcomm QCA61X4A                                                                                     | Intel Wi-Fi AX201                                                                                                    | Intel XMM 7360 Global LTE<br>Avançado                                                  |
| Velocidade de transferência        | Até 867 Mbps                                                                                          | Até 2,4 Gbps                                                                                                    | Até 450 Mbps                                                                           |
| Bandas de frequência<br>suportadas | 2,4 GHz/5 GHz                                                                                         | 2,4 GHz/5 GHz                                                                                                    | 5 GHz                                                                                  |
| Normas sem fios                    | <ul> <li>WiFi 802.11a/b/g</li> <li>Wi-Fi 4 (WiFi 802.11n)</li> <li>Wi-Fi 5 (WiFi 802.11ac)</li> </ul> | <ul> <li>WiFi 802.11a/b/g</li> <li>Wi-Fi 4 (WiFi 802.11n)</li> <li>Wi-Fi 5 (WiFi 802.11ac)</li> <li>Wi-Fi 6 (WiFi 802.11 ax)</li> </ul> | 802.11ac                                                                               |
| Encriptação                        | <ul> <li>WEP de 64 bits e 128 bits</li> <li>AES-CCMP 128 bits</li> <li>TKIP</li> </ul>                | <ul> <li>WEP de 64 bits e 128 bits</li> <li>AES-CCMP 128 bits</li> <li>TKIP</li> </ul>                                                  | <ul> <li>WEP de 64 bits e 128 bits</li> <li>AES-CCMP 128 bits</li> <li>TKIP</li> </ul> |
| Bluetooth                          | 5                                                                                                    | 5.1                                                                                                    | Não                                                                                    |

### Leitor de cartões multimédia

#### Tabela 15. Especificações do leitor de cartões multimédia

| Descrição          | Valores                                                                                                    |
|--------------------|----------------------------------------------------------------------------------------------------|
| Тіро               | Ranhura para cartões micro SD                                                                                                    |
| Cartões suportados | <ul> <li>Cartão mSD (Micro Secure Digital)</li> <li>Cartão mSDHC (Micro Secure Digital High Capacity)</li> <li>Cartão mSDXC (Micro Secure Digital Extended Capacity)</li> </ul> |

### Teclado

#### Tabela 16. Especificações do teclado

| Descrição        | Valores                                                                                                    |
|------------------|----------------------------------------------------------------------------------------------------|
| Тіро             | <ul> <li>Não-retroiluminado de apontador único</li> <li>Retroiluminado de apontador duplo</li> </ul>                                                                                                    |
| Disposição       | QWERTY                                                                                                    |
| Número de teclas | <ul> <li>Estados Unidos e Canadá: 81 teclas</li> <li>Reino Unido: 82 teclas</li> <li>Japão: 85 teclas</li> </ul>                                                                                                    |
| Tamanho          | X= 19,05 mm tamanho da tecla<br>Y= 19,05 mm tamanho da tecla                                                                                                    |
| Teclas de atalho | Algumas teclas do teclado têm dois símbolos. Estas teclas<br>podem ser utilizadas para digitar carateres alternativos<br>ou para desempenhar funções secundárias. Para digitar<br>carateres alternativos, prima Shift e a tecla pretendida.<br>Para desempenhar funções secundárias, prima Fn e a tecla<br>pretendida. |

### Painel tátil

#### Tabela 17. Especificações da mesa sensível ao toque

| Descrição  |                               | Valores               |
|------------|-------------------------------|-----------------------|
| Resolução: |                               |                       |
|            | Horizontal                    | 1221                  |
|            | Vertical                      | 661                   |
| Dimensões: |                               |                       |
| Horizontal |                               | 101,70 mm (4,00 pol.) |
|            | Vertical 55,20 mm (2,17 pol.) |                       |

### Transformador

#### Tabela 18. Especificações do transformador

| Descrição                       | Valores                             |                                     |                                     |                                     |
|---------------------------------|-------------------------------------|-------------------------------------|-------------------------------------|-------------------------------------|
| Тіро                            | 65 W                                | 90 W                                | 65 W Tipo C                         | 90 W Tipo C                         |
| Diâmetro (conector)             | 22 x 66 x 106 mm                    | 22 x 66 x 130 mm                    | 22 x 66 x 99 mm                     | 22 x 66 x 130 mm                    |
| Tensão de entrada               | 100 VCA x 240 VCA                   | 100 VCA x 240 VCA                   | 100 VCA x 240 VCA                   | 100 VCA x 240 VCA                   |
| Frequência de entrada           | 50 Hz x 60 Hz                       | 50 Hz x 60 Hz                       | 50 Hz x 60 Hz                       | 50 Hz x 60 Hz                       |
| Corrente de entrada<br>(máxima) | 1,50 A                              | 1,60 A                              | 1,70 A                              | 1,50 A                              |
| Corrente de saída<br>(contínua) | 3,34 A                              | 4,62 A                              | 3,25 A                              | 4,5 A                               |
| Tensão de saída nominal         | 19,50 VCC                           | 19,50 VCC                           | 20 VCC/15 VCC/9<br>VCC/5 VCC        | 20 VCC/15 VCC/9<br>VCC/5 VCC        |
| Gama da temperatura:            |                                     | ^<br>                               |                                     |                                     |
| Em funcionamento                | 0 °C a 40 °C (32 °F a<br>104 °F)    | 0 °C a 40 °C (32 °F a<br>104 °F)    | 0 °C a 40 °C (32 °F a<br>104 °F)    | 0 °C a 40 °C (32 °F a<br>104 °F)    |
| Armazenamento                   | -40 °C a 70 °C (-40 °F<br>a 158 °F) | -40 °C a 70 °C (-40<br>°F a 158 °F) | -40 °C a 70 °C (-40<br>°F a 158 °F) | -40 °C a 70 °C (-40<br>°F a 158 °F) |

### **Bateria**

#### Tabela 19. Especificações da bateria

| Descri  | ção                 |                                    | Valores                            |                                    |                                    |
|---------|---------------------|------------------------------------|------------------------------------|------------------------------------|------------------------------------|
| Тіро    |                     | 42 Wh                              | 51 Wh                              | 68 Wh                              | LCL de 68 Wh                       |
| Tensão  |                     | 11,40 VCC                          | 11,40 VCC                          | 7,60 V CC                          | 7,60 V CC                          |
| Peso (n | náximo)             | 0,20 kg (0,44 lb)                  | 0,25 kg (0,55 lb)                  | 0,34 kg (0,75 lb)                  | 0,34 kg (0,75 lb)                  |
| Dimens  | ões:                |                                    |                                    |                                    |                                    |
|         | Altura              | 95,90 mm (3,78 pol.)               | 95,90 mm (3,78 pol.)               | 95,90 mm (3,78 pol.)               | 95,90 mm (3,78<br>pol.)            |
|         | Largura             | 181 mm (7,13 pol.)                 | 181 mm (7,13 pol.)                 | 181 mm (7,13 pol.)                 | 181 mm (7,13<br>pol.)              |
|         | Profundidade        | 7,05 mm (0,28 pol.)                | 7,05 mm (0,28 pol.)                | 7,05 mm (0,28 pol.)                | 7,05 mm (0,28<br>pol.)             |
| Gama d  | la temperatura:     |                                    |                                    |                                    |                                    |
|         | Em<br>funcionamento | 0 °C a 50 °C (32 °F a<br>122 °F)   | 0 °C a 50 °C (32 °F a<br>122 °F)   | 0 °C a 50 °C (32 °F a<br>122 °F)   | 0 °C a 50 °C<br>(32 °F a 122 °F)   |
|         | Armazenamento       | -20 °C a 60 °C (-4 °F a<br>140 °F) | -20 °C a 60 °C (-4 °F a<br>140 °F) | -20 °C a 60 °C (-4 °F a<br>140 °F) | -20 °C a 60 °C<br>(-4 °F a 140 °F) |

#### Tabela 19. Especificações da bateria (continuação)

| Descrição                             |                                                                                                    | Valores                                                                                                    |                                                                                                    |                                                                                                    |
|---------------------------------------|----------------------------------------------------------------------------------------------------|----------------------------------------------------------------------------------------------------|----------------------------------------------------------------------------------------------------|----------------------------------------------------------------------------------------------------|
| Tempo de<br>funcionamento             | Varia, dependendo<br>das condições de<br>funcionamento, e pode<br>ser significativamente<br>reduzido em determinadas<br>condições que exijam<br>muita energia.                                                                                                    | Varia, dependendo<br>das condições de<br>funcionamento, e pode<br>ser significativamente<br>reduzido em<br>determinadas condições<br>que exijam muita energia.                                                                                                    | Varia, dependendo<br>das condições de<br>funcionamento, e pode<br>ser significativamente<br>reduzido em<br>determinadas condições<br>que exijam muita energia.                                                                                                    | Varia,<br>dependendo das<br>condições de<br>funcionamento,<br>e pode ser<br>significativamen<br>te reduzido em<br>determinadas<br>condições que<br>exijam muita<br>energia.                                                                                                    |
| Tempo de carregamento<br>(aproximado) | <ul> <li>4 horas (quando<br/>o computador está<br/>desligado)</li> <li>i) NOTA: Controlo do<br/>tempo e duração de<br/>carregamento, hora<br/>de início e de<br/>fim, entre outros,<br/>através da aplicação<br/>Dell Power Manager.<br/>Para mais informações<br/>sobre o Dell Power<br/>Manager, consulte <i>Eu<br/>e o meu Dell</i> em<br/>www.dell.com.</li> </ul> | <ul> <li>4 horas (quando<br/>o computador está<br/>desligado)</li> <li><b>NOTA:</b> Controlo do<br/>tempo e duração de<br/>carregamento, hora<br/>de início e de fim,<br/>entre outros, através<br/>da aplicação Dell<br/>Power Manager. Para<br/>mais informações<br/>sobre o Dell Power<br/>Manager, consulte <i>Eu<br/>e o meu Dell</i> em<br/>www.dell.com.</li> </ul> | <ul> <li>4 horas (quando<br/>o computador está<br/>desligado)</li> <li><b>NOTA:</b> Controlo do<br/>tempo e duração de<br/>carregamento, hora<br/>de início e de fim,<br/>entre outros, através<br/>da aplicação Dell<br/>Power Manager. Para<br/>mais informações<br/>sobre o Dell Power<br/>Manager, consulte <i>Eu<br/>e o meu Dell</i> em<br/>www.dell.com.</li> </ul> | <ul> <li>4 horas (quando o computador está desligado)</li> <li>i NOTA:<br/>Controlo do tempo e duração de carregament o, hora de início e de fim, entre outros, através da aplicação Dell Power Manager.<br/>Para mais informações sobre o Dell Power Manager, consulte <i>Eu e o meu Dell</i> em www.dell.co m.</li> </ul> |
| Tempo de vida útil<br>(aproximado)    | 300 ciclos de carga/<br>descarga                                                                                                    | 300 ciclos de carga/<br>descarga                                                                                                    | 300 ciclos de carga/<br>descarga                                                                                                    | 1000 ciclos de<br>carga/descarga                                                                                                    |
| Bateria de célula tipo<br>moeda       | CR2032                                                                                                    | CR2032                                                                                                    | CR2032                                                                                                    | CR2032                                                                                                    |
| Tempo de<br>funcionamento             | Varia, dependendo<br>das condições de<br>funcionamento, e pode<br>ser significativamente<br>reduzido em determinadas<br>condições que exijam<br>muita energia.                                                                                                    | Varia, dependendo<br>das condições de<br>funcionamento, e pode<br>ser significativamente<br>reduzido em<br>determinadas condições<br>que exijam muita energia.                                                                                                    | Varia, dependendo<br>das condições de<br>funcionamento, e pode<br>ser significativamente<br>reduzido em<br>determinadas condições<br>que exijam muita energia.                                                                                                    | Varia,<br>dependendo das<br>condições de<br>funcionamento,<br>e pode ser<br>significativamen<br>te reduzido em<br>determinadas<br>condições que<br>exijam muita<br>energia.                                                                                                    |

## Dimensões e peso

A tabela a seguir lista a altura, largura, profundidade e peso do Latitude 5510.

#### Tabela 20. Dimensões e peso

| Descrição Valores |                                                                                                    |  |
|-------------------|----------------------------------------------------------------------------------------------------|--|
| Altura:           |                                                                                                    |  |
| Altura frontal    | 20,98 mm (0,83 pol.)                                                                                                    |  |
| Altura traseira   | 22,42 mm (0,88 pol.)                                                                                                    |  |
| Largura           | 359,10 mm (14,14 pol.)                                                                                                    |  |
| Profundidade      | 236,25 mm (9,30 pol.)                                                                                                    |  |
| Peso (máximo)     | 1,82 kg (4,01 lb)<br>() NOTA: O peso do computador depende da configuração<br>encomendada e da disponibilidade de produção. |  |

### Ecrã

#### Tabela 21. Especificações do ecrã

| Descriç            | ção           | Valores                |                               |                               |                               |
|--------------------|---------------|------------------------|-------------------------------|-------------------------------|-------------------------------|
| Тіро               |               | HD (High Definition)   | FHD (Full High<br>Definition) | FHD (Full High<br>Definition) | FHD (Full High<br>Definition) |
| Tecnolo            | gia do painel | WLED                   | WLED                          | WLED                          | WLED                          |
| Luminâr            | ncia (típica) | 220 nits               | 220 nits                      | 220 nits                      | 300 nits                      |
| Dimensă<br>Ativa): | ões (Área     |                        |                               |                               |                               |
|                    | Altura        | 193,60 mm (7,62 pol.)  | 193,60 mm (7,62 pol.)         | 193,60 mm (7,62 pol.)         | 193,60 mm (7,62<br>pol.)      |
|                    | Largura       | 344,20 mm (13,55 pol.) | 344,20 mm (13,55 pol.)        | 344,20 mm (13,55 pol.)        | 344,20 mm (13,55<br>pol.)     |
|                    | Diagonal      | 394,91 mm (15,55 pol.) | 394,91 mm (15,55 pol.)        | 394,91 mm (15,55 pol.)        | 394,91 mm (15,55<br>pol.)     |
| Resoluç            | ão Nativa     | 1366 x 768             | 1920 x 1080                   | 1920 x 1080                   | 1920 x 1080                   |
| Megapíx            | xeis          | 1,05                   | 2                             | 2                             | 2                             |
| Píxeis p<br>(PPP)  | or polegada   | 100                    | 141                           | 141                           | 141                           |
| Relação<br>(mín.)  | de contraste  | 500:1                  | 700:1                         | 700:1                         | 700:1                         |
| Tempo<br>(máx.)    | de resposta   | 25 ms                  | 25 ms                         | 35 ms                         | 35 ms                         |
| Taxa de            | atualização   | 60 Hz                  | 60 Hz                         | 60 Hz                         | 60 Hz                         |

#### Tabela 21. Especificações do ecrã (continuação)

| Descrição                                           | Valores                             |                                 |                                 |                                 |
|-----------------------------------------------------|-------------------------------------|---------------------------------|---------------------------------|---------------------------------|
| Ângulo de Visualização<br>Horizontal                | 40 graus (Esquerda/<br>Direita)     | 80 graus (Esquerda/<br>Direita) | 80 graus (Esquerda/<br>Direita) | 80 graus (Esquerda/<br>Direita) |
| Ângulo de Visualização<br>Vertical                  | 10 graus (Cima)/30 graus<br>(Baixo) | 80 graus (Cima/Baixo)           | 80 graus (Cima/Baixo)           | 80 graus (Cima/<br>Baixo)       |
| Distância entre píxeis                              | 0,252 mm x 0,252 mm                 | 0,179 x 0,179 mm                | 0,179 x 0,179 mm                | 0,179 x 0,179 mm                |
| Consumo energético<br>(máximo)                      | 4,2 W                               | 4,2 W                           | 4,2 W                           | 4,6 W                           |
| Antibrilho em<br>contraste com<br>acabamento polido | Antibrilho                          | Antibrilho                      | Antibrilho                      | Antibrilho                      |
| Opções táteis                                       | Não                                 | Não                             | Sim                             | Não                             |

# Leitor de impressões digitais

#### Tabela 22. Leitor de impressões digitais no botão de alimentação

| Descrição                   | Valores        |
|-----------------------------|----------------|
| Tecnologia do sensor        | Capacitivo     |
| Resolução do sensor         | 500 dpi        |
| Área do sensor              | 100 mm x 88 mm |
| Tamanho de píxeis do sensor | 100 x 88       |

#### Tabela 23. Leitor de impressões digitais no descanso para os pulsos

| Descrição                   | Valores         |
|-----------------------------|-----------------|
| Tecnologia do sensor        | Capacitivo      |
| Resolução do sensor         | 508 ррр         |
| Área do sensor              | 12,8 mm x 18 mm |
| Tamanho de píxeis do sensor | 256 x 360       |

### Segurança

#### Tabela 24. Especificações de segurança

| Características                       | Especificações                |
|---------------------------------------|-------------------------------|
| Trusted Platform Module (TPM) 2.0     | Integrado na placa de sistema |
| Leitor de impressões digitais         | Opcional                      |
| Ranhura de bloqueio em forma de cunha | Padrão                        |

### Software de segurança

#### Tabela 25. Especificações do software de segurança

| Especificações                                                                    |
|-----------------------------------------------------------------------------------|
| Dell Client Command Suite                                                         |
| Dell Data Security and Management Software opcional                               |
| Dell Client Command Suite                                                         |
| Verificação do BIOS Dell                                                          |
| Software Dell Endpoint Security and Management Opcional                           |
| VMware Carbon Black Endpoint Standard                                             |
| VMware Carbon Black Endpoint Standard + Secureworks Threat Detection and Response |
| Dell Encryption Enterprise                                                        |
| Dell Encryption Personal                                                          |
| Carbonite                                                                         |
| VMware Workspace ONE                                                              |
| Absolute® Endpoint Visibility and Control                                         |
| Netskope                                                                          |
| Dell Supply Chain Defense                                                         |

### **Características ambientais**

Nível de contaminação pelo ar: G1, como definido pela ISA-S71.04-1985

#### Tabela 26. Características ambientais

| Descrição                  | Em funcionamento                    | Armazenamento                                |
|----------------------------|-------------------------------------|----------------------------------------------|
| Amplitude térmica          | 0 °C a 35 °C (32 °F a 95 °F)        | -40 °C a 65 °C (-40 °F a 149 °F)             |
| Humidade relativa (máxima) | 10% a 80% (sem condensação)         | 0% a 95% (sem condensação)                   |
| Vibração (máxima)*         | 0,26 GRMS                           | 1,37 GRMS                                    |
| Choque (máximo)            | 105 G†                              | 40 G†                                        |
| Altitude (máxima)          | -15,2 m a 3048 m (-50 a 10 000 pés) | -15,2 m a 10 668 m (–50 pés a 35 000<br>pés) |

\* Medida utilizando um espetro de vibração aleatória que simula o ambiente do utilizador.

† Medido com um pulso de meio-seno de 2 ms quando a unidade de disco rígido está a ser utilizada.

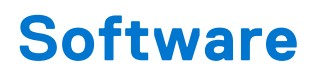

Este capítulo enumera os sistemas operativos suportados, junto com instruções sobre como instalar os controladores.

#### Tópicos

• Transferir os controladores Windows

### **Transferir os controladores Windows**

#### Passo

- 1. Ligue o computador portátil.
- 2. Visite Dell.com/support.
- 3. Clique em Suporte ao Produto, introduza a Etiqueta de Serviço do computador portátil e, em seguida, clique em Submeter.

- 4. Clique em Drivers and Downloads (Controladores e transferências)
- 5. Selecione o sistema operativo instalado no computador portátil.
- 6. Desloque-se para baixo na página e selecione o controlador a instalar.
- 7. Clique em Transferir Ficheiro para transferir o controlador para o seu computador portátil.
- 8. Concluída a transferência, navegue até à pasta onde guardou o ficheiro do controlador.
- 9. Faça duplo clique no ícone do ficheiro do controlador e siga as instruções apresentadas no ecrã.

<sup>(</sup>i) NOTA: Se não tiver a etiqueta de serviço, utilize a funcionalidade de detecção automática ou procure manualmente o modelo do seu computador portátil.

# Configuração do sistema

#### AVISO: Não altere as definições do programa de configuração do BIOS, exceto se for um utilizador de computadores com muita experiência. Algumas alterações podem fazer com que o computador não funcione corretamente.

(i) NOTA: Antes de alterar o programa de configuração do BIOS, recomenda-se que anote as informações do ecrã de configuração do BIOS para referência futura.

Utilize o programa de configuração do BIOS para os seguintes fins:

- Obter informações sobre o hardware instalado no computador como, por exemplo, a quantidade de RAM e a capacidade da unidade de disco rígido.
- Alterar as informações de configuração do sistema.
- Definir ou alterar uma opção selecionável pelo utilizador como, por exemplo, a palavra-passe do utilizador, o tipo de disco rígido instalado, bem como ativar ou desativar dispositivos base.

#### Tópicos

- Menu de arranque
- Teclas de navegação
- Boot Sequence (Sequência de arranque)
- Opções da configuração do sistema
- Atualização do BIOS no Windows
- Palavra-passe do sistema e de configuração

### Menu de arranque

Prima <F12> quando aparecer o logótipo Dell para iniciar um menu de arranque único com uma lista dos dispositivos de arranque válidos para o sistema. As opções de diagnóstico e de configuração do BIOS também estão incluídas neste. Os dispositivos mostrados no menu de arranque dependem dos dispositivos que podem ser arrancados no sistema. Este menu é útil quando tentar arrancar um determinado dispositivo ou solicitar o diagnóstico do sistema. A utilização do menu de arranque não efetua quaisquer alterações na ordem de arranque guardada no BIOS.

As opções são:

- UEFI Boot:
  - Windows Boot Manager
- Outras opções:
  - Configuração do BIOS
  - Atualização Flash do BIOS
  - Diagnóstico
  - Alterar definições do modo de arranque

### Teclas de navegação

(i) NOTA: Para a maioria das opções de Configuração do sistema, as alterações efetuadas são registadas mas não entram em vigor até reiniciar o sistema.

| Teclas | Navegação |
|--------|-----------|
|--------|-----------|

Seta para cima Desloca para o campo anterior.

Seta para baixo Desloca para o campo seguinte.

| Teclas          | Navegação                                                                                                    |
|-----------------|----------------------------------------------------------------------------------------------------|
| Enter           | Seleciona um valor no campo selecionado (se aplicável) ou segue a ligação no campo.                                                                                                    |
| Barra de espaço | Expande ou reduz uma lista pendente, se aplicável.                                                                                                    |
| Separador       | Desloca para a área de foco seguinte.                                                                                                    |
| Tecla Esc       | Desloca para a página anterior até ver o ecrã principal. Se premir a tecla Esc no ecrã principal irá ver uma mensagem que pede para guardar quaisquer alterações não guardadas e reinicia o sistema. |

# Boot Sequence (Sequência de arranque)

A sequência de arranque permite-lhe ultrapassar a ordem dos dispositivos de arranque definidos na Configuração do sistema e arrancar diretamente para um dispositivo específico (por exemplo: unidade ótica ou disco rígido). Durante o teste POST (Power-on Self Test), quando é apresentado o logótipo da Dell, pode:

- Aceder à Configuração do Sistema premindo a tecla F2
- Abrir um menu de arranque único premindo a tecla F12.

O menu de arranque único apresenta os dispositivos a partir dos quais pode arrancar o computador, incluindo a opção de diagnóstico. As opções do menu de arranque são:

- Removable Drive (Unidade amovível) (se existir)
- Unidade STXXXX

(i) NOTA: XXXX representa o número da unidade SATA.

- Unidade amovível ótica (se existir)
- Unidade de disco rígido SATA (se existir)
- Diagnóstico

(i) NOTA: Ao escolher Diagnostics (Diagnóstico), aparece o ecrã ePSA diagnostics (Diagnóstico ePSA).

O ecrã da sequência de arranque também apresenta a opção para aceder ao ecrã da Configuração do Sistema.

### Opções da configuração do sistema

**NOTA:** Dependendo do computador portátil e dos dispositivos instalados, os itens listados nesta secção podem ou não aparecer.

### **Opções gerais**

#### Tabela 27. Geral

| Opção                  | Descrição                                                                                                    |
|------------------------|----------------------------------------------------------------------------------------------------|
| Informações do sistema | <ul> <li>Apresenta as seguintes informações:</li> <li>Informação do sistema: apresenta BIOS Version (Versão do BIOS), Service Tag<br/>(Etiqueta de serviço), Asset Tag (Etiqueta de ativo), Ownership Tag (Etiqueta<br/>de propriedade), Manufacture Date (Data de fabrico), Ownership Date (Data de<br/>propriedade) e o Express Service Code (Código do serviço Express).</li> <li>Memory Information (Informações da memória): apresenta Memory Installed (Memória<br/>instalada), Memory Available (Memória disponível), Memory Speed (Velocidade<br/>da memória), Memory Channel Mode (Modo de canais de memória), Memory<br/>Technology (Tecnologia de memória), DIMM A size (Tamanho do DIMM A) e<br/>DIMM B size (Tamanho do DIMM B)</li> </ul> |
|                        | <ul> <li>Processor Information (Informação sobre o processador): apresenta Processor Type,<br/>Core Count, Processor ID, Current Clock Speed, Minimum Clock Speed,<br/>Maximum Clock Speed, Processor L2 Cache, Processor L3 Cache, HT Capable<br/>(Tipo de processador, Número de núcleos, ID do processador, Velocidade actual<br/>do relógio, Velocidade mínima do relógio, Velocidade máxima do relógio, Cache</li> </ul>                                                                                                    |

#### Tabela 27. Geral (continuação)

| Opção                                                                 | Descrição                                                                                                    |  |
|-----------------------------------------------------------------------|----------------------------------------------------------------------------------------------------|--|
|                                                                       | <ul> <li>L2 do processador, Cache L3 do processador, Compatível com HT) e 64-Bit<br/>Technology (Tecnologia de 64 bits).</li> <li>Informação sobre o dispositivo: apresenta Primary HDD (HDD principal), M.2<br/>PCIe SSD-0 (SSD-0 PCIe M.2), LOM MAC Address (Endereço MAC LOM),<br/>Video Controller (Controlador de vídeo), Video BIOS Version (Versão BIOS de<br/>vídeo), Video Memory (Memória de vídeo), Panel type (Tipo de painel), Native<br/>Resolution (Resolução nativa), Audio Controller (Controlador de áudio), Wi-Fi<br/>Device (Dispositivo Wi-Fi) e Bluetooth Device (Dispositivo Bluetooth).</li> </ul> |  |
| Battery Information                                                   | Indica o estado da bateria e se o transformador CA está instalado.                                                                                                    |  |
| Boot Sequence (Sequência de arranque)                                 | Permite especificar a ordem pela qual o computador tenta encontrar um sistema operativo a partir dos dispositivos especificados nesta lista.                                                                                                    |  |
| UEFI Boot Path Security<br>(Segurança do caminho de<br>arranque UEFI) | Esta opção controla se o sistema irá ou não pedir que o utilizador introduza a palavra-passe<br>de administrador quando utilizar o caminho de arranque UEFI a partir do menu de arranque<br>F12.<br>• Always, Except Internal HDD (Sempre, exceto HDD interna)—predefinição<br>• Sempre, exceto a HDD&PXE interna<br>• Always (Sempre)<br>• Never (Nunca)                                                                                                    |  |
| Date/Time (Data/Hora)                                                 | Permite acertar as definições de data e hora. As alterações à data e hora do sistema têm<br>efeito imediato.                                                                                                    |  |

### Informações do sistema

.

#### Tabela 28. Sistem Configuration (Configuração do sistema)

| Opção             | Descrição                                                                                                    |
|-------------------|----------------------------------------------------------------------------------------------------|
| Integrated NIC    | <ul> <li>Permite configurar o controlador LAN integrado.</li> <li>Desativado = a LAN interna está desligada e não está visível para o sistema operativo.</li> <li>Ativado = a LAN interna está ativada.</li> <li>Ativado c/PXE = a LAN interna está ativada (com arranque PXE) (selecionado por predefinição)</li> </ul>           |
| SATA Operation    | <ul> <li>Permite configurar o modo de funcionamento do controlador da unidade de disco rígido integrada.</li> <li>Desactivado = Os controladores SATA estão ocultos</li> <li>AHCI = SATA configurada para o modo AHCI</li> <li>RAID ON = SATA está configurado para suportar o modo RAID (selecionado por predefinição)</li> </ul> |
| Drives            | <ul> <li>Permite activar ou desactivar as várias unidades instaladas na placa:</li> <li>SATA-2 (ativado por predefinição)</li> <li>M.2 PCIe SSD-0 (ativado por predefinição)</li> </ul>                                                                                                    |
| Smart Reporting   | Este campo controla se os erros do disco rígido para as unidades integradas são reportados durante o arranque do sistema. A opção <b>Enable Smart Reporting</b> (Ativar relatório inteligente) está desativada por predefinição.                                                                                                   |
| USB Configuration | <ul> <li>Permite activar ou desactivar o controlador USB integrado para:</li> <li>Enable USB Boot Support (Ativar suporte de arranque USB)</li> <li>Enable External USB Port</li> <li>Todas as opções estão activadas por predefinição.</li> </ul>                                                                                 |

#### Tabela 28. Sistem Configuration (Configuração do sistema) (continuação)

| Opção                                                                                                   | Descrição                                                                                                    |
|----------------------------------------------------------------------------------------------------|----------------------------------------------------------------------------------------------------|
| Thunderbolt Adapter<br>Configuration (Configuração do<br>adaptador Thunderbolt)                         | <ul> <li>Este secção possibilita a Thunderbolt Adapter Configuration (Configuração do adaptador<br/>Thunderbolt).</li> <li>Thunderbolt - ativado por predefinição</li> <li>Ativar o Thunderbolt Boot Support (Suporte de arranque Thunderbolt)</li> <li>Sem segurança - está desativado</li> <li>Configuração do utilizador - ativado por predefinição</li> <li>Ligação segura - está desativado</li> <li>Apenas Display Port e USB</li> </ul>                                                               |
| USB PowerShare                                                                                          | Esta opção configura o comportamento da funcionalidade USB PowerShare.                                                                                                    |
|                                                                                                    | • Enable USB Powershare (Ativar Powershare do USB) - está desativado por predefinição.                                                                                                    |
|                                                                                                    | Esta funcionalidade destina-se a permitir aos utilizadores ligar ou carregar dispositivos externos, como telefones e leitores de música portáteis, utilizando a energia armazenada na bateria do sistema através da porta USN PowerShare no computador portátil, enquanto este se encontra no modo de suspensão.                                                                                                    |
| Áudio                                                                                                   | <ul> <li>Permite-lhe activar ou desactivar o controlador áudio integrado. A opção Enable Audio (Ativar áudio) está selecionada por predefinição.</li> <li>Enable Microphone (Ativar microfone)</li> <li>Enable Internal Speaker (Activar altifalante interno)</li> </ul>                                                                                                    |
|                                                                                                    | Ambas as opções estão selecionadas por predefinição.                                                                                                    |
| Keyboard Illumination                                                                                   | Este campo permite escolher o sistema de operação da funcionalidade de iluminação do<br>teclado. O nível de luminosidade do teclado pode ser definido de 0% a 100%. As opções são:<br>• Disabled (Desativado)<br>• Dim (Desvanecer)<br>• Brilhante – ativado por predefinição                                                                                                    |
| Keyboard Backlight Timeout<br>on AC (Tempo limite da<br>retroiluminação do teclado com<br>CA)           | A opção Tempo limite de retroiluminação do teclado escurece com a opção CA. A<br>funcionalidade principal de iluminação do teclado não é afetada. A iluminação do teclado<br>irá continuar a suportar os diferentes níveis de iluminação. Este campo surte efeito quando a<br>retroiluminação está ativada. As opções são:                                                                                                    |
|                                                                                                    | <ul> <li>5 seg</li> <li>10 seg — ativado por predefinição</li> <li>15 seg</li> <li>30 seg</li> <li>1 min</li> <li>5 min</li> <li>15 min</li> <li>Never (Nunca)</li> </ul>                                                                                                    |
| Keyboard Backlight Timeout<br>on Battery (Tempo limite de<br>retroiluminação do teclado com<br>bateria) | <ul> <li>A opção Tempo limite de retroiluminação do teclado escurece com a opção da bateria. A funcionalidade principal de iluminação do teclado não é afetada. A iluminação do teclado irá continuar a suportar os diferentes níveis de iluminação. Este campo surte efeito quando a retroiluminação está ativada. As opções são:</li> <li>5 seg</li> <li>10 seg — ativado por predefinição</li> <li>15 seg</li> <li>30 seg</li> <li>1 min</li> <li>5 min</li> <li>15 min</li> <li>Never (Nunca)</li> </ul> |

#### Tabela 28. Sistem Configuration (Configuração do sistema) (continuação)

| Opção                               | Descrição                                                                                                    |
|-------------------------------------|----------------------------------------------------------------------------------------------------|
| Unobtrusive Mode (Modo<br>discreto) | <ul> <li>Ativar o Modo discreto (desativado por predefinição)</li> <li>Quando ativado, premir Fn+Shift+B desativará todas as emissões de luz e som no sistema.</li> <li>Prima Fn+Shift+B para retomar o funcionamento normal.</li> </ul>                                                                                                    |
| Miscellaneous Devices               | <ul> <li>Permite-lhe ativar ou desativar os seguintes dispositivos:</li> <li>Ativar Câmara (ativado por predefinição)</li> <li>Ativar Proteção contra queda livre da unidade de disco rígido (ativado por predefinição)</li> <li>Ativar Cartão Secure Digital (SD) (ativado por predefinição)</li> <li>Secure Digital (SD) Card Boot</li> <li>Modo só de leitura do cartão Secure Digital (SD)</li> </ul> |
| MAC Address Pass-Through            | <ul> <li>Endereço MAC exclusivo do sistema (desativado por predefinição)</li> <li>Integrated NIC 1 MAC Address</li> <li>Disabled (Desativado)</li> <li>A funcionalidade substitui o endereço NIC MAC externo (numa estação de acoplamento suportada ou dongle) pelo endereço MAC selecionado do sistema. A opção predefinida é utilizar o Passthrough MAC address.</li> </ul>                             |

### Video (Vídeo)

# OpçãoDescriçãoLCD BrightnessPermite configurar a luminosidade do ecrã em função da fonte de alimentação em utilização — com<br/>bateria e com alimentação CA. A luminosidade do LCD é independente para bateria e adaptador de CA.<br/>Pode ser definida utilizando o controlo de deslize.

(i) NOTA: A definição de vídeo só estará visível quando estiver instalada uma placa de vídeo no sistema.

### Security (Segurança)

#### Tabela 29. Security (Segurança)

| Орção                   | Descrição                                                                                                    |
|-------------------------|----------------------------------------------------------------------------------------------------|
| Admin Password          | Permite configurar, alterar e eliminar a palavra-passe do administrador.                                                                                                    |
| System Password         | Permite configurar, alterar e eliminar a palavra-passe do sistema.                                                                                                    |
| Internal HDD-2 Password | Esta opção permite-lhe definir, alterar ou eliminar a palavra-passe na unidade de disco rígido (HDD) interna do computador.                                                                                                    |
| Strong Password         | Esta opção permite activar ou desactivar palavras-passe fortes para o sistema.                                                                                                    |
| Password Configuration  | Permite controlar o número mínimo e máximo de caracteres permitidos para uma palavra-<br>-passe administrativa e palavra-passe do sistema. O intervalo de carateres é entre 4 e 32.                                                                                                    |
| Password Bypass         | <ul> <li>Esta opção permite ignorar as solicitações da palavra-passe (de arranque) do sistema e da palavra-passe da HDD interna ao reiniciar o sistema.</li> <li>Disabled (Desativado) — pedir sempre a palavra-passe de sistema e da HDD interna quando estas estão definidas. Esta opção está activada por padrão.</li> <li>Reboot Bypass (Ignorar reinício) — ignorar as solicitações de palavra-passe ao reiniciar (arranques "a quente").</li> <li><b>NOTA:</b> O sistema pedirá sempre as palavras-passe do sistema e da HDD interna, quando for ligado do princípio (arranque "a frio"). Adicionalmente, o sistema pedirá sempre palavras-passe de qualquer HDD existente nos compartimentos de módulos.</li> </ul> |

#### Tabela 29. Security (Segurança) (continuação)

| Opção                            | Descrição                                                                                                    |
|----------------------------------|----------------------------------------------------------------------------------------------------|
| Password Change                  | Esta opção permite determinar se as alterações às palavras-passe do sistema e disco rígido são permitidas, quando é definida uma palavra-passe de administrador.                                                                                                    |
|                                  | Allow Non-Admin Password Changes (Permitir alterações às palavras-passe não de administrador) — esta opção está activada por predefinição.                                                                                                    |
| UEFI Capsule Firmware<br>Updates | Esta opção controla se este sistema permite atualizações do BIOS através de pacotes de atualização de cápsula UEFI. Esta opção está selecionada por predefinição. Desativar esta opção irá bloquear as atualizações do BIOS de serviços como o Microsoft Windows Update e o Linux Vendor Firmware Service (LVFS)                                                                                                    |
| TPM 2.0 Security                 | <ul> <li>Permite controlar se o Trusted Platform Module (TPM) é visível pelo sistema operativo.</li> <li>TPM activado (predefinição)</li> <li>Limpar</li> <li>Bypass PPI para activar Comandos</li> <li>Bypass PPI para desactivar Comandos</li> <li>Ignorar PPI para limpar comandos</li> <li>Activar declaração (predefinição)</li> <li>Activar armazenamento de chaves (predefinição)</li> <li>SHA-256 (predefinição)</li> <li>Selecione qualquer opção:</li> <li>Disabled (Desativado)</li> <li>Activara (readofinição)</li> </ul> |
| Absolute                         | <ul> <li>Este campo permite-lhe Ativar, Desativar ou Desativar Permanentemente a interface do módulo do BIOS do serviço opcional Absolute Persistence Module da Absolute® Software.</li> <li>Ativado - Esta opção está selecionada por predefinição.</li> <li>Disabled (Desativado)</li> <li>Permanentemente desativado</li> </ul>                                                                                                    |
| OROM Keyboard Access             | <ul> <li>Esta opção permite determinar se os utilizadores podem aceder aos ecrãs Option ROM configuration (Configuração da ROM opcional) através de teclas de atalho durante o arranque.</li> <li>Activado (predefinição)</li> <li>Disabled (Desativado)</li> <li>One Time Enable (Ativação única)</li> </ul>                                                                                                    |
| Admin Setup Lockout              | Permite impedir que os utilizadores acedam à Configuração quando está configurada uma palavra-passe de administrador. Esta opção não é a predefinida.                                                                                                    |
| Master Password Lockout          | Permite-lhe desativar o suporte para palavra-passe principal As palavras-passe do disco rígido precisam de ser apagadas antes das definições poderem ser alteradas. Esta opção não é a predefinida.                                                                                                    |
| SMM Security Mitigation          | Permite-lhe ativar ou desativar as proteções de Mitigação de segurança SMM UEFI adicionais. Esta opção não é a predefinida.                                                                                                    |

### Arranque em segurança

#### Tabela 30. Secure Boot (Arranque em segurança)

| Opção              | Descrição                                                                                                    |
|--------------------|----------------------------------------------------------------------------------------------------|
| Secure Boot Enable | <ul> <li>Permite-lhe activar ou desactivar a funcionalidade de arranque seguro.</li> <li>Secure Boot Enable</li> </ul>                 |
|                    | A opçao nao esta selecionada.                                                                                                    |
| Secure Boot Mode   | Permite-lhe modificar o comportamento do arranque seguro para permitir a avaliação ou<br>imposição de assinaturas do controlador UEFI. |

#### Tabela 30. Secure Boot (Arranque em segurança) (continuação)

| Modo imple     Modo de a                                                                                                    | ementado (predefinição)<br>uditoria<br>anipular as bases de dados de chaves de segurança se o sistema estiver no                                                                                                    |
|----------------------------------------------------------------------------------------------------|----------------------------------------------------------------------------------------------------|
|                                                                                                    | anipular as bases de dados de chaves de segurança se o sistema estiver no                                                                                                    |
| Expert key Management<br>So permite ma<br>modo persona<br>desativada pol<br>PK (predet<br>KEK<br>db<br>dbx<br>Se ativar o Cu<br>relevantes par<br>Guardar p<br>Substituir<br>seleccionad<br>Anexar do<br>ficheiro sel<br>Eliminar -<br>Repor tod<br>Eliminar t<br>() NOTA: Se<br>eliminadas | lizado. A opção Enable Custom Mode (Ativar modo personalizado) está<br>r predefinição As opções são:<br>finição)<br>estom Mode (Modo personalizado), serão apresentadas as opções<br>a PK, KEK, db e dbx. As opções são:<br>eara ficheiro — Guarda a chave num ficheiro seleccionado pelo utilizador<br>r do ficheiro — Substitui a chave actual pela chave de um ficheiro<br>do pelo utilizador<br>o ficheiro — Adiciona uma chave à base de dados actual a partir de um<br>leccionado pelo utilizador<br>— Elimina a chave seleccionada<br>las as chaves — Repõe a predefinição<br>odas as chaves — Elimina todas as chaves<br>e desactivar o Modo personalizado, todas as alterações efectuadas serão<br>e as chaves serão restauradas com as predefinições. |

### **Intel Software Guard Extensions**

#### Tabela 31. Intel Software Guard Extensions

| Opção               | Descrição                                                                                                    |
|---------------------|----------------------------------------------------------------------------------------------------|
| Intel SGX Enable    | Este campo permite especificar um ambiente seguro para<br>executar códigos e armazenar informações sensíveis do<br>sistema operativo principal. |
|                     | Clique numa das seguintes opções:                                                                                                    |
|                     | <ul> <li>Disabled (Desativado)</li> <li>Enabled (Ativado)</li> <li>Controlador por software — predefinição</li> </ul>                           |
| Enclave Memory Size | Esta opção configura o SGX Enclave Reserve Memory Size                                                                                          |
|                     | Clique numa das seguintes opções:                                                                                                    |
|                     | <ul> <li>32 MB</li> <li>64 MB</li> <li>128 MB—predefinição</li> </ul>                                                                           |

### Desempenho

#### Tabela 32. Desempenho

| Opção              | Descrição                                                                                                    |
|--------------------|----------------------------------------------------------------------------------------------------|
| Multi Core Support | Este campo especifica se o processo tem um ou todos<br>os núcleos ativados. O desempenho de algumas aplicações<br>melhora com os núcleos adicionais.<br>• All (Todos) — predefinido |

#### Tabela 32. Desempenho (continuação)

| Орção                | Descrição                                                                         |
|----------------------|-----------------------------------------------------------------------------------|
|                      | • 1<br>• 2<br>• 3                                                                 |
| Intel SpeedStep      | Permite-lhe ativar ou desativar o modo Intel SpeedStep do processador.            |
|                      | Ativar Intel SpeedStep                                                            |
|                      | Esta opção está definida por predefinição.                                        |
| C-States Control     | Permite activar ou desactivar os estados adicionais de pausa do processador.      |
|                      | C states                                                                          |
|                      | Esta opção está definida por predefinição.                                        |
| Intel TurboBoost     | Permite activar ou desactivar o modo Intel TurboBoost do processador.             |
|                      | Enable Intel TurboBoost                                                           |
|                      | Esta opção está definida por predefinição.                                        |
| Hyper-Thread Control | Permite-lhe ativar ou desativar o HyperThreading no processador.                  |
|                      | <ul> <li>Disabled (Desativado)</li> <li>Enabled (Ativado)—predefinição</li> </ul> |

### Gestão de energia

| Opção                                                        | Descrição                                                                                                    |
|--------------------------------------------------------------|----------------------------------------------------------------------------------------------------|
| AC Behavior                                                  | Permite ativar ou desativar o computador, ligando-o automaticamente sempre que estiver ligado a um transformador CA.                                                                                                    |
|                                                              | Predefinição: reativar com CA não está selecionado.                                                                                                    |
| Enable Intel<br>Speed Shift<br>Technology                    | <ul> <li>Enable Intel Speed Shift Technology</li> <li>Predefinição: Enabled (Ativado)</li> </ul>                                                                                                    |
| Auto On Time                                                 | <ul> <li>Permite configurar a hora a que o computador deve ligar-se automaticamente. As opções são:</li> <li>Disabled (Desativado)</li> <li>Every Day (Todos os dias)</li> <li>Weekdays (Dias de semana)</li> <li>Select Days (Dias selecionados)</li> </ul>                                                                          |
| USB Wake<br>Support                                          | Permite ativar dispositivos USB para reativar o sistema a partir do modo de espera.<br>(i) NOTA: Esta função só funciona quando o adaptador de CA está ligado. Se o adaptador de CA for<br>retirado durante o modo de espera, a configuração do sistema retirará energia de todas as portas<br>USB para conservar a carga da bateria. |
|                                                              | Ativar Suporte de Ativação por USB                                                                                                    |
| Wireless<br>Radio Control<br>(Controlo de<br>rádio sem fios) | <ul> <li>Se Ativada, esta funcionalidade irá sentir a ligação do sistema a uma rede com fios e, subsequentemente, desativar as rádios sem fios selecionadas (WLAN e/ou WWAN).</li> <li>Controlo da rádio WLAN - está desativado</li> </ul>                                                                                            |

| Descrição                                                                                                    |
|----------------------------------------------------------------------------------------------------|
| <ul> <li>Permite ativar ou desativar a funcionalidade que liga o computador a partir do modo desligado quando acionado por um sinal LAN.</li> <li>Disabled (Desativado)</li> <li>Apenas LAN</li> <li>LAN com arranque PXE</li> <li>Predefinição: Disabled (Desativado)</li> </ul>                                                                                                    |
| Esta opção permite-lhe bloquear a entrada no modo de suspensão no ambiente de SO. Quando ativado, o sistema não entra no modo de suspensão.                                                                                                    |
| Bloquear Modo de suspensão - está desativado                                                                                                    |
| <ul> <li>Esta opção permite minimizar o consumo de energia CA durante os períodos de maior alimentação durante o dia. Depois de ativar esta opção, o sistema funciona apenas com bateria, mesmo que a alimentação CA esteja ligada.</li> <li>Ativar Peak Shift – se desativado</li> <li>Define o limiar da bateria (15% a 100%) - 15% (ativado por predefinição)</li> </ul>                                                                                                    |
| Esta opção permite maximizar o estado de funcionamento da bateria. Ao ativar esta opção, o sistema utiliza o algoritmo de carga normal e outras técnicas durante as horas de interrupção do trabalho para melhorar o estado de funcionamento da bateria.                                                                                                    |
| Ativar modo de carregamento avançado da bateria – está desativado                                                                                                    |
| <ul> <li>Permite selecionar o modo de carga da bateria. As opções são:</li> <li>Adaptativo - ativado por predefinição</li> <li>Normal — carrega totalmente a bateria à velocidade normal.</li> <li>Express Charge — a bateria é carregada durante menos tempo através da tecnologia de carregamento rápido da Dell.</li> <li>Primarily AC use (Principalmente utilização CA)</li> <li>Custom (Personalizar)</li> <li>Se Custom Charge (Carregamento personalizador) está selecionado, também pode configurar o Custom Charge Start (Início do carregamento personalizado) e Custom Charge Stop (Paragem do carregamento personalizado).</li> <li><b>(i)</b> NOTA: Nem todos os modos de carregamento podem estar disponíveis para todas as baterias. Para ativar esta opção, desative a opção Advanced Battery Charge Configuration (Configuração)</li> </ul> |
|                                                                                                    |

# POST Behavior (Comportamento do POST)

avançada do carregamento da bateria).

| Opção                        | Descrição                                                                                                    |
|------------------------------|----------------------------------------------------------------------------------------------------|
| Adapter<br>Warnings          | Permite ativar ou desativar as mensagens de aviso da configuração do sistema (BIOS) quando utiliza<br>determinados adaptadores elétricos.                                                                                                    |
|                              | Predefinição: ativar avisos do transformador                                                                                                    |
| Numlock Enable               | Permite ativar a opção Num Lock no arranque do computador.                                                                                                    |
| (Ativar teclado<br>numérico) | Ativar rede. Esta opção está activada por padrão.                                                                                                    |
| Fn Lock Options              | <ul> <li>Permite que a combinação das teclas de função Fn +Esc altere o comportamento principal de F1-F12 entre as funções predefinidas e secundárias. Se desativar esta opção, não poderá alterar dinamicamente o principal comportamento destas teclas. As opções disponíveis são:</li> <li>Bloqueio de Fn — ativado por predefinição</li> <li>Lock Mode Disable/Standard (Desativar modo de bloqueio/padrão) – ativado por predefinição</li> <li>Lock Mode Enable/Secondary (Ativar modo de bloqueio/secundário)</li> </ul> |
| Fastboot                     | Permite acelerar o processo de arranque ignorando alguns passos de compatibilidade. As opções são:<br>• Mínimo                                                                                                    |

| Opção                                                       | Descrição                                                                                                    |
|-------------------------------------------------------------|----------------------------------------------------------------------------------------------------|
|                                                             | <ul> <li>Minucioso — ativado por predefinição</li> <li>Auto (Automático)</li> </ul>                                                                                                    |
| Extended BIOS<br>POST Time<br>(Tempo POST<br>BIOS alargado) | <ul> <li>Permite-lhe criar um atraso extra pré-arranque. As opções são:</li> <li>0 segundos — ativada por predefinição.</li> <li>5 seconds (5 segundos)</li> <li>10 seconds (10 segundos)</li> </ul> |
| Logótipo de ecrã<br>completo                                | • Ativar logótipo de ecrã cheio — não ativado                                                                                                    |
| Avisos e erros                                              | <ul> <li>Solicitar avisos e erros — ativado por predefinição</li> <li>Continuar com avisos</li> <li>Continuar com avisos e erros</li> </ul>                                                          |
| Capacidade                                                  | e de gestão                                                                                                    |

| Opção                   | Descrição                                                                                                    |
|-------------------------|----------------------------------------------------------------------------------------------------|
| Intel AMT<br>Capability | <ul> <li>Permite comprovar que a função AMT and MEBx Hotkey está ativada durante o arranque do sistema.</li> <li>Disabled</li> <li>Enabled — por predefinição</li> <li>Restrict MEBx Access</li> </ul>                          |
| USB provision           | <ul> <li>Quando ativado, o Intel AMT pode ser comprovado utilizando o ficheiro de aprovisionamento local através de um dispositivo de armazenamento USB.</li> <li>Enable USB Provision — desativado por predefinição</li> </ul> |
| MEBX Hotkey             | Permite especificar se a função de tecla de atalho MEBx deve estar ativada durante o arranque do<br>sistema.<br>• Enable MEBx hotkey — ativado por predefinição                                                                 |

### Suporte de virtualização

| Opção                 | Descrição                                                                                                    |
|-----------------------|----------------------------------------------------------------------------------------------------|
| Virtualização         | Este campo especifica se um monitor de máquina virtual (VMM) pode utilizar as capacidades de hardware condicionais fornecidas pela Intel Virtualization Technology.                                                                                                    |
|                       | Enable Intel Virtualization Technology (Ativar Intel Virtualization Technology) – ativada por predefinição.                                                                                                    |
| TV para E/S<br>direta | Activa ou desactiva o monitor de máquina virtual (VMM) para utilizar ou não as capacidades adicionais de hardware fornecidas pela tecnologia de virtualização da Intel® para E/S directa.                                                                                                    |
|                       | Activar TV para E/S directa — activada por predefinição.                                                                                                    |
| Trusted<br>Execution  | Esta opção especifica se um MVMM (Measured Virtual Machine Monitor) pode utilizar as capacidades<br>de hardware adicionais fornecidas pela tecnologia de execução segura da Intel. Para poder usar esta<br>funcionalidade, as opções TPM Virtualization Technology (Tecnologia de virtualização) e Virtualization<br>Technology for Direct I/O (Tecnologia de virtualização para E/S direta) têm de estar ativadas. |
|                       |                                                                                                    |

Trusted Execution — desactivada por padrão.

### Wireless (Ligação sem fios)

#### Descrição da opção

Wireless Device

Enable

Permite activar ou desactivar dispositivos internos sem fios.

- WLAN
- Bluetooth

Todas as opções estão activadas por predefinição.

### Ecrã de manutenção

| Opção                       | Descrição                                                                                                    |
|-----------------------------|----------------------------------------------------------------------------------------------------|
| Service Tag                 | Apresenta a etiqueta de serviço do computador.                                                                                                    |
| Asset Tag                   | Permite criar uma etiqueta de identificação do sistema se ainda não estiver definida uma etiqueta de<br>identificação. Esta opção não é a predefinida.                                                                                                    |
| BIOS Downgrade              | Controla a atualização do firmware do sistema para versões anteriores. A opção "Permitir uma versão<br>anterior do BIOS" está ativada por predefinição.                                                                                                    |
| Data Wipe                   | Este campo permite aos utilizadores eliminar dados em segurança de todos os dispositivos de<br>armazenamento interno. A opção "Apagar no próximo arranque" não está ativada por predefinição. Pode<br>encontrar a seguir a lista dos dispositivos afetados:<br>• HDD/SSD SATA interna<br>• SDD SATA M.2 interna<br>• SSD PCIe M.2 PCIe interna<br>• eMMC Interno              |
| BIOS Recovery               | <ul> <li>Este campo permite recuperar de determinadas condições de BIOS corrompido a partir de um ficheiro de recuperação no disco rígido principal do utilizador ou numa pen USB externa.</li> <li>Recuperação do BIOS da unidade de disco rígido — ativado por predefinição</li> <li>Efetuar sempre uma verificação da integridade — desativado por predefinição</li> </ul> |
| Data da primeira<br>ligação | Esta opção permite-lhe definir a Data de propriedade.<br>• Definir a Data de propriedade — desativado por predefinição                                                                                                    |

### **Registos do sistema**

| Opção              | Descrição                                                                               |
|--------------------|-----------------------------------------------------------------------------------------|
| <b>BIOS Events</b> | Este campo permite ver e eliminar eventos POST da configuração do sistema (BIOS).       |
| Thermal Events     | Este campo permite-lhe ver e eliminar eventos térmicos da configuração do sistema.      |
| Power Events       | Este campo permite-lhe ver e eliminar eventos de alimentação da configuração do sistema |

### Atualização do BIOS no Windows

#### Pré-requisitos

Recomenda-se que atualize o BIOS (configuração do sistema) se substituir a placa de sistema ou caso esteja disponível uma atualização. No caso dos computadores portáteis, certifique-se de que a bateria do computador está totalmente carregada e ligada a uma tomada elétrica antes de iniciar uma atualização do BIOS.

#### Sobre esta tarefa

(i) NOTA: Se o BitLocker estiver ativado, tem de ser suspenso antes de atualizar o BIOS de sistema e, depois, reativado depois de a atualização do BIOS estar concluída.

#### Passo

- 1. Reinicie o computador.
- 2. Visite Dell.com/support.
  - Introduza a Service Tag (Etiqueta de serviço) ou o Express Service Code (Código de serviço expresso) e clique em Submit (Submeter).
  - Clique ou toque em **Detect Product** (Detetar produto) e siga as instruções no ecrã.
- Caso não consiga detetar ou encontrar a Etiqueta de Serviço, clique em Choose from all products (Escolher entre todos os produtos).
- 4. Escolha a categoria Products (Produtos) na lista.

(i) NOTA: Escolha a categoria adequada para chegar à página do produto

- 5. Selecione o modelo do seu computador e a página Product Support (Suporte técnico) é apresentada.
- 6. Clique em Get drivers (Obter controladores) e clique em Drivers and Downloads (Controladores e transferências). Abre-se a página Drivers and Downloads (Controladores e transferências).
- 7. Clique em Find it myself (Encontrar sozinho).
- 8. Clique em BIOS para ver as versões do BIOS.
- 9. Identifique o ficheiro mais recente do BIOS e clique em Download (Transferir).
- 10. Selecione o modo de transferência que prefere na janela Please select your download method below (Selecionar abaixo o modo de transferência); clique em Download File (Transferir agora).
   É apresentada a janela File Download (Transferência de ficheiro).
- 11. Clique em Save (Guardar) para guardar o ficheiro no computador.
- **12.** Clique em **Run (Executar)** para instalar as definições do BIOS atualizadas no computador. Siga as instruções apresentadas no ecrã.

### Atualização do BIOS em sistemas com o BitLocker ativado

AVISO: Se o BitLocker não for suspenso antes de atualizar o BIOS, da próxima vez que reiniciar o sistema, este não irá reconhecer a chave do BitLocker. É-lhe então pedido para introduzir a chave de recuperação, para poder continuar, e o sistema irá pedir esta chave sempre que for reiniciado. Se não souber qual é a chave de recuperação, isto pode resultar em perda de dados ou numa reinstalação desnecessária do sistema operativo. Para mais informações sobre este assunto, consulte o Artigo da Base de Conhecimentos: Atualizar o BIOS nos Sistemas Dell com o BitLocker Ativado

### Atualização do BIOS do sistema utilizando uma unidade flash USB

#### Sobre esta tarefa

Se não for possível carregar o sistema no Windows mas, ainda assim, for necessário atualizar o BIOS, transfira o ficheiro do BIOS utilizando outro sistema e guarde-o numa unidade flash USB de arranque.

**NOTA:** Tem de utilizar uma unidade Flash USB de arranque. Consulte o seguinte artigo para mais detalhes Como criar uma Unidade Flash USB de Arranque utilizando o Dell Diagnostic Deployment Package (DDDP)

#### Passo

- 1. Transferir o ficheiro .EXE de atualização do BIOS para outro sistema.
- 2. Copie o ficheiro, por exemplo O9010A12.EXE, para a unidade Flash USB de arranque.
- 3. Insira a unidade Flash USB no sistema que necessita da atualização do BIOS.
- 4. Reinicie o sistema e prima F12 quando aparecer o logótipo inicial da Dell para ver o Menu de Arranque Único.
- 5. Com as teclas das setas, selecione Dispositivo de Armazenamento USB e clique na tecla Enter.

- 6. O sistema arranca numa caixa de diálogo com a prompt C:\>.
- 7. Execute o ficheiro digitando o nome completo do ficheiro, por exemplo O9010A12.exe, e prima a tecla Enter.
- 8. O utilitário de atualização do BIOS irá ser carregado. Siga as instruções apresentadas no ecrã.

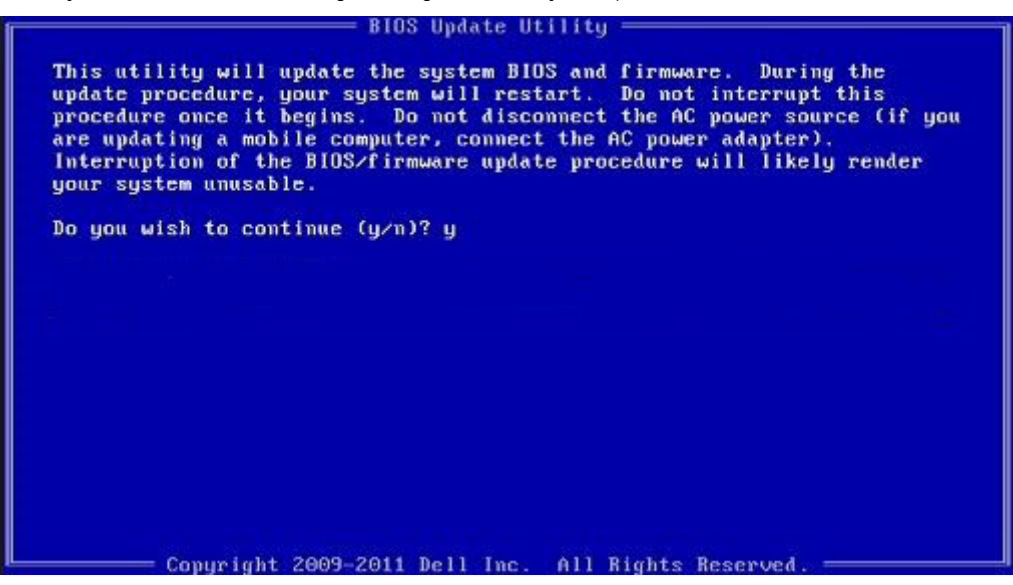

Figura1. Ecrã em DOS de atualização do BIOS

### Palavra-passe do sistema e de configuração

#### Tabela 33. Palavra-passe do sistema e de configuração

| Tipo de palavra-passe         | Descrição                                                                                                    |
|-------------------------------|----------------------------------------------------------------------------------------------------|
| Palavra-passe do sistema      | A palavra-passe que tem de introduzir para iniciar sessão no sistema.                                        |
| Palavra-passe de configuração | A palavra-passe que tem de introduzir para aceder e fazer<br>alterações às definições do BIOS do computador. |

Pode criar uma palavra-passe do sistema e uma palavra-passe de configuração para proteger o computador.

AVISO: As funcionalidades de palavra-passe fornecem um nível básico de segurança dos dados existentes no computador.

AVISO: Qualquer pessoa pode aceder aos dados armazenados no computador se este não estiver bloqueado ou for deixado sem supervisão.

(i) NOTA: A funcionalidade de palavra-passe do sistema e de configuração está desativada.

### Atribuir uma palavra-passe de configuração do sistema

#### Pré-requisitos

Só pode atribuir uma Palavra-passe de Sistema ou do Administrador nova quando o estado está em Não Definido.

#### Sobre esta tarefa

Para entrar na configuração do sistema, prima F2 imediatamente após ligar ou reiniciar o computador.

#### Passo

- No ecrã BIOS de Sistema ou Configuração do Sistema, selecione Segurança e prima a tecla Enter. É apresentado o ecrã Segurança.
- 2. Selecione Palavra passe de Sistema/Administrador e crie uma palavra-passe no campo Introduzir a palavra-passe nova.
  - Siga as diretrizes indicadas para atribuir a palavra-passe do sistema:
  - Uma palavra-passe pode ter até 32 carateres.
  - A palavra-passe pode conter algarismos entre 0 e 9.
  - Só são válidas as letras minúsculas, as letras maiúsculas não são permitidas.
  - Só são permitidos os seguintes caracteres especiais: espaço, ("), (+), (,), (-), (.), (/), (;), ([), (\), (]), (`).
- 3. Digite a palavra-passe do sistema que introduziu anteriormente no campo Confirmar a nova palavra-passe e clique em OK.
- 4. Prima Esc e uma mensagem pedir-lhe-á que guarde as alterações.
- 5. Prima Y para guardar as alterações. O computador é reiniciado.

# Eliminar ou alterar uma palavra-passe de configuração do sistema existente

#### Pré-requisitos

Certifique-se de que o **Estado da Palavra-passe** é Desbloqueado (na Configuração do Sistema) antes de tentar eliminar ou alterar a palavra-passe de Sistema e de Configuração existente. Não pode eliminar ou alterar uma palavra passe de Sistema ou de Configuração existente de o **Estado da Palavra-passe** for Bloqueado.

#### Sobre esta tarefa

Para entrar na Configuração do Sistema, prima F2 imediatamente após ligar ou reiniciar o computador.

#### Passo

- No ecrã BIOS de Sistema ou Configuração do Sistema, selecione Segurança do Sistema e prima a tecla Enter. É apresentado o ecrã Segurança do Sistema.
- 2. No ecrã Segurança do Sistema, verifique se Estado da Palavra-passe é Desbloqueado.
- 3. Selecione Palavra-passe de Sistema, altere ou elimine a palavra-passe de sistema existente e prima a tecla Enter ou Tab.
- Selecione Palavra-passe de Configuração, altere ou elimine a palavra-passe de configuração existente e prima a tecla Enter ou Tab.

**NOTA:** Se alterar a palavra-passe de sistema e/ou de configuração, volte a inserir a nova palavra-passe quando pedido. Se eliminar a palavra-passe de sistema e de configuração, confirme a eliminação quando pedido.

- 5. Prima Esc e uma mensagem pedir-lhe-á que guarde as alterações.
- Prima Y para guardar as alterações e sair da Configuração do Sistema. O computador será reinicializado.

# Obter ajuda

#### Tópicos

• Contactar a Dell

### **Contactar a Dell**

#### Pré-requisitos

(i) NOTA: Se não tiver uma ligação activa à Internet, poderá encontrar as informações de contacto na sua factura, na nota de encomenda ou no catálogo de produtos Dell.

#### Sobre esta tarefa

A Dell disponibiliza várias opções de serviço e assistência através da Internet e de telefone. A disponibilidade varia de acordo com o país e o produto, e alguns serviços podem não estar disponíveis na sua área. Para contactar a Dell relativamente a vendas, assistência técnica ou apoio ao cliente:

#### Passo

- 1. Visite Dell.com/support.
- 2. Seleccione a categoria de assistência desejada.
- 3. Seleccione o seu país ou região na lista pendente Escolha um país/região situada na fundo da página.
- 4. Seleccione a ligação apropriada do serviço ou assistência de acordo com as suas necessidades.